# Dell 多设备无线鼠标

MS5320W

### 用户指南

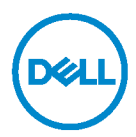

监管型号 MS5320Wc/RG-1216

### 备注、小心和警告

备注: 备注表示有助于您更好使用计算机的重要信息。

△ 小心:小心表示如果未遵守说明可能会造成硬件损坏或数据丢失。

▲ 警告:警告表示可能造成财产损失、人身伤害或死亡。

版权 ② 2020 Dell Inc. 保留所有权利。Dell、EMC 和其他商标是 Dell Inc.或其子公司的商标。其他商标可能是其各自所有者的商标。

2020 - 04

Rev. A01

# 目录

| 包裝清单                    | 4  |
|-------------------------|----|
| 功能特点                    | 5  |
| 鼠标                      | 5  |
| 顶视图                     | 5  |
| 底视图                     | 6  |
| Dell Peripheral Manager | 7  |
| 设置无线鼠标                  | 8  |
| 安装电池                    | 8  |
| 配对无线鼠标                  | 10 |
| 与 USB 加密狗配对             |    |
| 使用蓝牙配对鼠标                | 11 |
| 使用蓝牙配对设备                | 13 |
| 规格                      | 15 |
| 故障排除                    | 16 |
| 法定信息                    | 20 |

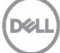

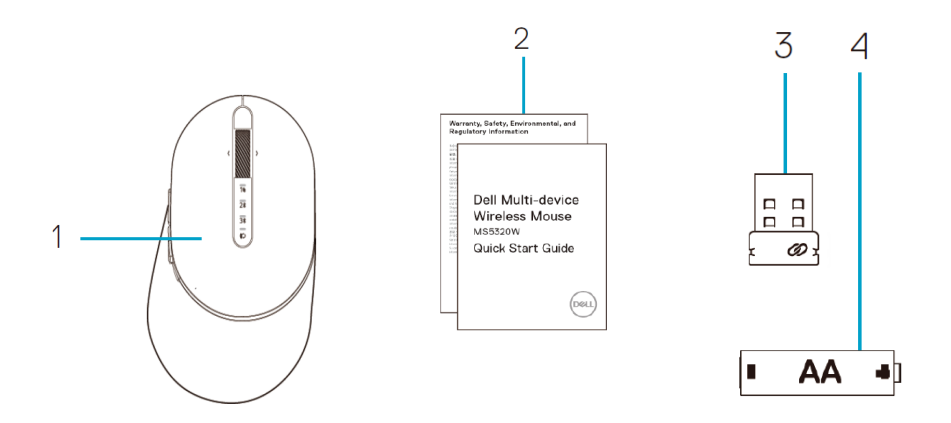

- 1 无线鼠标
- 2 文档

- **3** 加密狗
- 4 AA 型电池

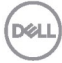

# 功能特点

### 鼠标

顶视图

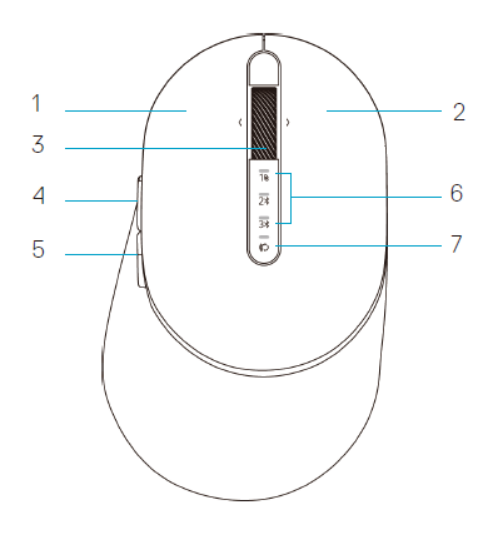

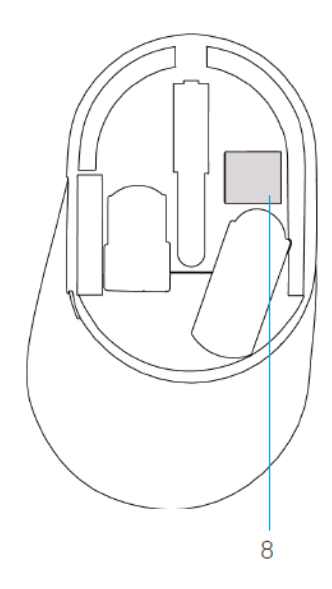

- **1** 左按钮
- **2** 右按钮
- 3 滚动轮
- 4 向前按钮
- 5 向后按钮

- 6 连接模式灯
  - 白色 LED 闪烁:设备未连接到计算机
  - LED 灯亮起白色: 设备已连接到计算机
  - 琥珀色 LED 闪烁:设备电池电量不足
- 7 连接模式按钮
- 8 PPID 标签

DELI

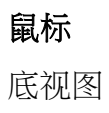

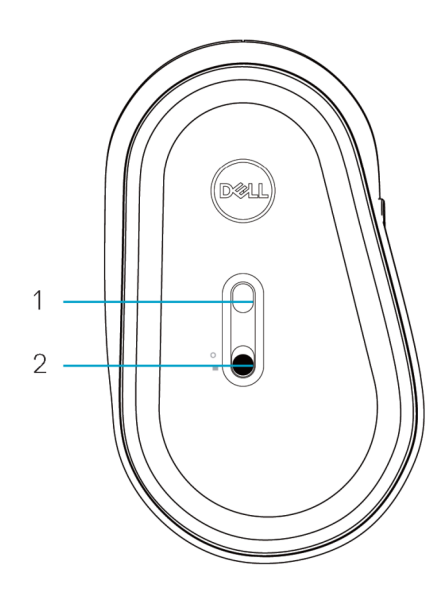

1 光学传感器

2 电源开关

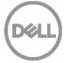

# **Dell Peripheral Manager**

Dell Peripheral Manager软件可以让您执行以下操作:

- 通过Action (操作)选项卡将程序快捷方式分配给设备可编程按钮或按键。
- 通过Info(信息)选项卡查看设备信息,如固件版本和电池状态。
- 升级设备上的最新固件更新。
- 通过RF USB加密狗或直接通过蓝牙将其他设备与计算机配对。

有关更多信息,请参阅 www.dell.com/support 上产品页中的 *Dell Peripheral Manager User's Guide*(*Dell Peripheral Manager* 用户指南)。

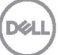

## 设置无线鼠标

### 安装电池

1. 找到鼠标盖侧面的插槽。用指尖将盖撬开。

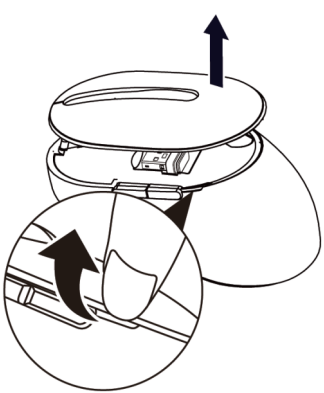

2. 从其槽中取出 USB 加密狗。

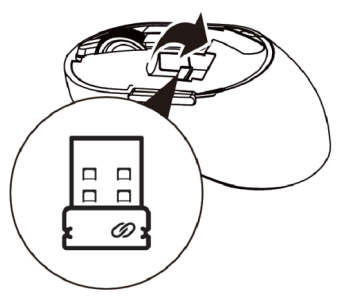

3. 将 AA 电池装入电池槽。

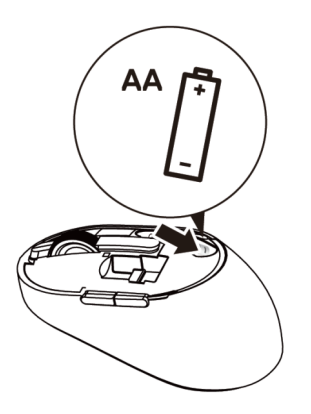

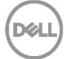

4. 装回电池盖。

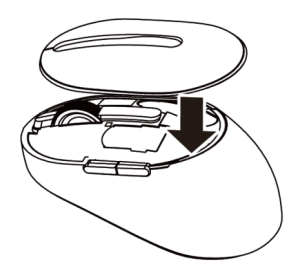

5. 向下滑动电源开关打开鼠标。

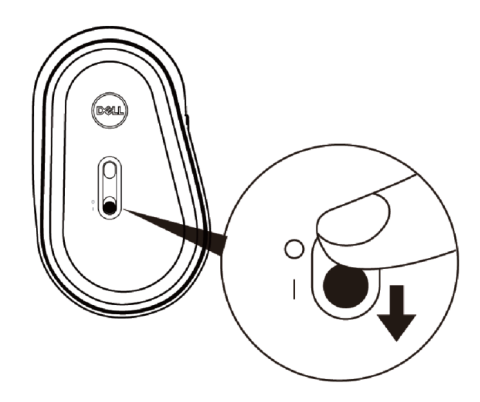

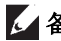

✓ 备注:确保计算机和鼠标之间的距离在 10 米以内。

## 配对无线鼠标

Dell 无线鼠标可以与使用 USB 和蓝牙的设备配对。您可以在笔记本电脑、台式 机和兼容的移动设备之间配对和切换。

与 USB 加密狗配对

▲ 备注: 您可以使用 Dell 通用配对将设备连接到无线鼠标。

1. 将 Dell 通用 USB 加密狗安装到计算机的 USB 端口。

✓ 备注:射频设备已在工厂预配对。

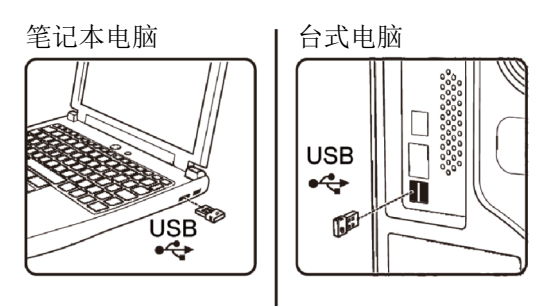

2. 鼠标上的连接模式指示灯(1)亮起表示 Dell 通用配对,然后熄灭。

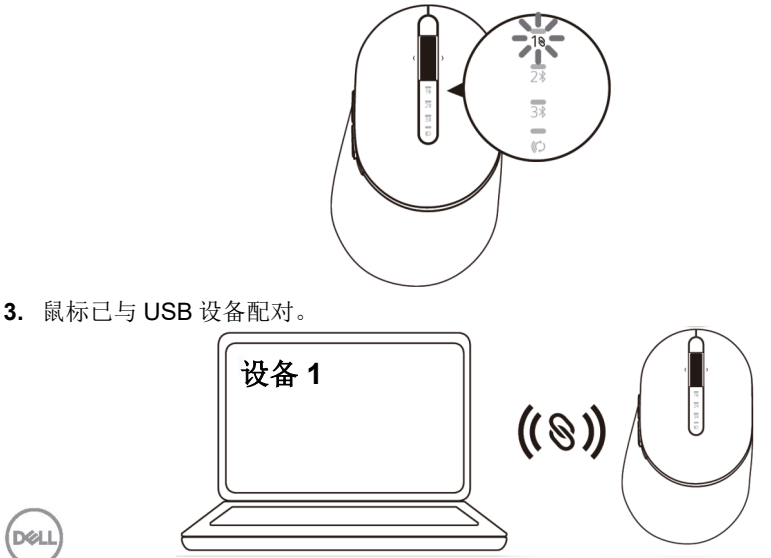

使用蓝牙配对鼠标

您可以使用蓝牙将最多两个设备连接到无线鼠标。

1. 按鼠标上的连接模式按钮两次(3秒内),直到连接模式指示灯(2\*)亮起指示已选择 第二个蓝牙连接。

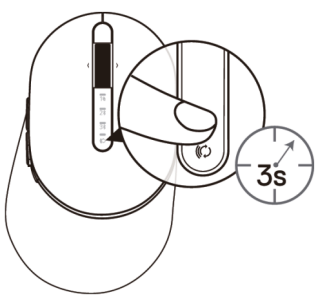

2. 连接模式指示灯(2\*)闪烁3分钟,指示鼠标处于配对模式。

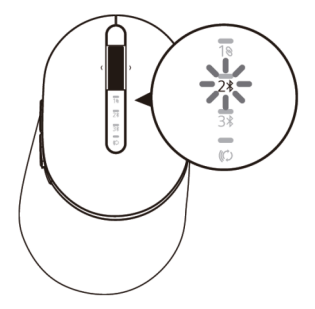

- 3. 将鼠标与支持蓝牙的计算机配对。
  - a. 在 Windows 搜索中,键入**蓝牙**。
  - b. 单击**蓝牙和其它设备设置。设置**窗口出现。
  - c. 单击**蓝牙和其它设备**。确保蓝牙已打开。
  - 从设备列表中,单击**蓝牙鼠标**。

Dél

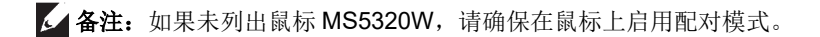

4. 在鼠标和设备上确认配对过程。

第二个蓝牙连接指示灯亮起3秒钟,确认连接已建立,然后熄灭。鼠标和设备配对 后,当蓝牙启用且在蓝牙范围内时,它们会自动连接。

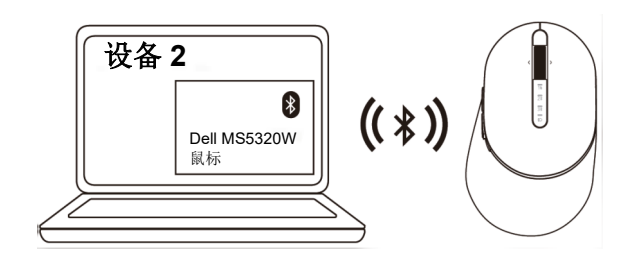

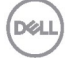

使用蓝牙配对设备

**公 备注:**您可以使用蓝牙将第三个设备连接到无线鼠标。

1. 按鼠标上的连接模式按钮两次(3秒内),直到连接模式指示灯(3\*)亮起指示已选择 第三个蓝牙连接。

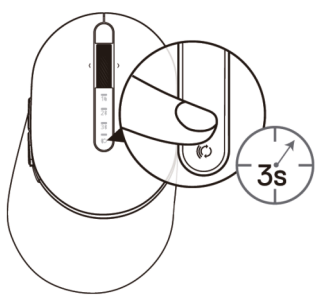

2. 第三个蓝牙连接指示灯(3\*)开始闪烁,以确认配对模式已启用。

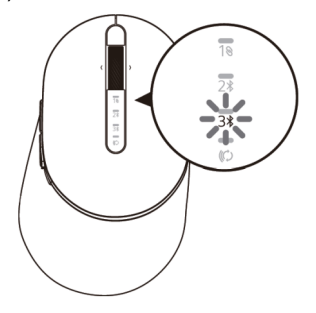

- 3. 将鼠标与支持蓝牙的计算机配对。
  - a. 在 Windows 搜索中,键入**蓝牙。**
  - b. 单击**蓝牙和其它设备设置。设置**窗口出现。
  - c. 单击**蓝牙和其它设备**。确保蓝牙已打开。
  - 从设备列表中,单击蓝牙鼠标。

Dél

✔ 备注:如果未列出鼠标 MS5320W,请确保在鼠标上启用配对模式。

第三个蓝牙连接指示灯亮起白色3秒,确认连接已建立,然后熄灭。鼠标 和设备配对后,当蓝牙启用且在蓝牙范围内时,它们会自动连接。

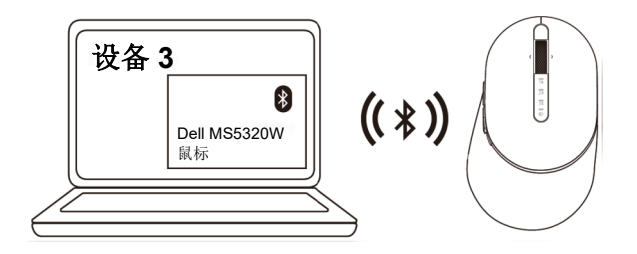

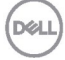

# 规格

| 一般                   |                                                                                                    |  |
|----------------------|----------------------------------------------------------------------------------------------------|--|
| 鼠标型号                 | MS5320W                                                                                                    |  |
| 连接类型                 | 2.4 GHz 无线和蓝牙双模技术                                                                                                    |  |
| 支持的操作系统<br>(2.4 GHz) | <ul> <li>Windows 10/8/7/XP/</li> <li>Server 2008/Server 2012</li> <li>Linux 6.x、Ubuntu、Free DOS、<br/>Neokylin、Red Hat</li> <li>Chrome 和 Android</li> <li>MAC OS</li> </ul> |  |
| 支持的操作系统(蓝牙)          | <ul> <li>Windows 10/8</li> <li>Chrome 和 Android</li> <li>MAC OS</li> <li>Linux 6.x、Ubuntu、Neokylin、Red<br/>Hat</li> </ul>                                                  |  |
| 电力                   |                                                                                                    |  |
| 操作电压                 | 0.9 V - 1.6 V                                                                                                    |  |
| 所需电池                 | 一个 0.9 V - 1.6 V 碱性电池                                                                                                    |  |
| 无线电传输                | 双向通信                                                                                                    |  |
| 所需电池范围               | 最大 10 米                                                                                                    |  |
| 物理特性                 |                                                                                                    |  |
| 重量(不含电池)             | 84 g                                                                                                    |  |
| 尺寸:                  |                                                                                                    |  |
| • 长度                 | 114.50 mm (4.51 英寸)                                                                                                    |  |
| • 宽度                 | 69.70 mm (2.74 英寸)                                                                                                    |  |
| • 高度                 | 41.60 mm (1.64 英寸)                                                                                                    |  |
| 环境                   |                                                                                                    |  |
| • 操作时                | 0°C到40°C(32°F到104°F)                                                                                                    |  |
| • 存储时                | - 40°C到65°C (-40°F到149°F) —                                                                                                    |  |
| 储存湿度                 | 95%最大相对湿度;                                                                                                    |  |

不凝结

### 规格 | 15

# 故障排除

| 问题     | 可能的原因                     | 可能的解决方案                                                                       |
|--------|---------------------------|-------------------------------------------------------------------------------|
| 无法使用鼠标 | 鼠标通电时,鼠标顶<br>部的 LED 指示灯不亮 | <ol> <li>检查电池是否正确插入。</li> <li>电池 "+"和 "-"极应与电池<br/>槽标签上所示的极一致。</li> </ol>     |
|        |                           | <ol> <li>2. 检查电池电量。</li> <li>• 如果鼠标使用可充电电</li> </ol>                          |
|        |                           | 池,请确保电池已充满<br>电。                                                              |
|        |                           | <ul> <li>如果电池电量耗尽,就换<br/>上新电池。</li> </ul>                                     |
|        |                           | 3. 关闭鼠标后再打开。                                                                  |
|        |                           | 检查电池状态指示灯是否闪烁<br>琥珀色,这表示电池电量低。<br>如果电池已完全耗尽,电池状<br>态指示灯将不会亮起。                 |
|        |                           | <b>4.</b> 确保 USB 加密狗直接连接到<br>计算机。                                             |
|        |                           | 避免使用端口复制器、USB<br>集线器等。                                                        |
|        |                           | <ol> <li>更改 USB 端口。</li> <li>将 USB 加密狗插入计算机上</li> <li>的另一个 USB 端口。</li> </ol> |
|        |                           |                                                                               |

(Dell

| 问题                      | 可能的原因                           | 可能的解决方案                                                                                                    |
|-------------------------|---------------------------------|----------------------------------------------------------------------------------------------------|
| 无法使用蓝牙将<br>鼠标与计算机配<br>对 | 将鼠标连接到计算机<br>时,计算机上的蓝牙<br>图标不亮。 | <ol> <li>检查电池电量。</li> <li>如果鼠标使用可充电电<br/>池,请确保电池已充满<br/>电。</li> <li>如果电池电量耗尽,就换<br/>上新电池。</li> </ol>         |
|                         |                                 | <ol> <li>关闭鼠标后再打开。</li> <li>检查电池状态指示灯是否闪烁<br/>琥珀色,这表示电池电量低。</li> <li>如果电池已完全耗尽,电池状<br/>态指示灯将不会亮起。</li> </ol> |
|                         |                                 | 3. 重新启动计算机。                                                                                                  |
|                         |                                 | <ol> <li>检查操作系统是 Windows<br/>10/Windows 8/<br/>Chrome/Android。</li> </ol>                                    |
|                         |                                 | 5. 确保鼠标已设置为蓝牙<br>计算机中的低能耗(BLE)模<br>式。有关详情,请参阅计算机<br>附带的文档。                                                   |
|                         |                                 | 6. 关闭后再打开,然后打开蓝<br>牙。计算机中的低能耗(BLE)<br>模式。有关详情,请参阅计算<br>机附带的文档。                                               |
|                         |                                 |                                                                                                    |

| 问题              | 可能的原因                        | 可能的解决方案                                                                                                    |
|-----------------|------------------------------|----------------------------------------------------------------------------------------------------|
| 鼠标指针不移动         | 鼠标指针没有反应                     | <ol> <li>检查电池电量。</li> <li>如果鼠标使用可充电电</li> </ol>                                                              |
| 左/右按钮不起作<br>用   | 按下鼠标左按钮或右<br>按钮时无响应          | <ul><li>池,请确保电池已充满</li><li>电。</li><li>如果电池电量耗尽,就换</li><li>上新电池。</li></ul>                                    |
|                 |                              | <ol> <li>关闭鼠标后再打开。</li> <li>检查电池状态指示灯是否闪烁<br/>琥珀色 10 次,这表示电池电<br/>量低。如果电池已完全耗尽,<br/>电池状态指示灯将不会亮起。</li> </ol> |
|                 |                              | 3. 重新启动计算机。                                                                                                  |
| 无法将鼠标与计<br>算机配对 | 将鼠标与计算机配对<br>时收到无线配对错误<br>消息 | <ol> <li>检查电池电量。</li> <li>如果鼠标使用可充电电<br/>池,请确保电池已充满<br/>电。</li> </ol>                                        |

• 如果电池电量耗尽,就换上新电池。

(Dell

| 问题              | 可能的原因                        | 可能的解决方案                                                                                                    |
|-----------------|------------------------------|----------------------------------------------------------------------------------------------------|
| 无法将鼠标与计<br>算机配对 | 将鼠标与计算机配对<br>时收到无线配对错误<br>消息 | <ol> <li>关闭鼠标后再打开。</li> <li>检查电池状态指示灯是否闪烁</li> <li>琥珀色 10 次,这表示电池电</li> <li>量低。如果电池已完全耗尽,</li> <li>电池状态指示灯将不会亮起。</li> </ol> |
|                 |                              | 3. 重新启动计算机。                                                                                                    |
| 无线连接丢失          | 以前配对的鼠标在计<br>算机上不再工作         | <ol> <li>确保 USB 加密狗直接连接到<br/>计算机。</li> <li>避免使用端口复制器、USB<br/>集线器等。</li> </ol>                                               |
|                 |                              | 2. 更改 USB 端口。将 USB 加<br>密狗插入计算机上的另一个                                                                                        |

密狗插入计算机上的另一 USB 端口。

### 保修

#### 有限保修和退货政策

Dell 品牌产品享受三年有限硬件保修。如果与 Dell 系统一起购买,它将遵循系 统保修。

#### 针对美国客户:

购买和使用本产品必须遵守 **Dell.com/terms** 上的 **Dell** 的最终用户协议。本文档 包含约束性仲裁条款。

#### 针对欧洲、中东和非洲客户:

销售和使用的 Dell 品牌产品享有适用的国家消费者法律权利,并须遵守您已签署的任何零售商销售协议的条款(在您与零售商间适用)以及 Dell 最终用户合同条款。

**Dell** 还可能提供额外硬件保修 - 有关 **Dell** 最终用户合同和保修条款的详细信息,请访问 **Dell.com**,从"主页"底部的列表中选择您的国家/地区,然后单击最终用户条款的"条款和条件"链接或保修条款的"支持"链接。

#### 针对非美国客户:

销售和使用的 Dell 品牌产品享有适用的国家消费者法律权利,并须遵守您已签署的任何零售商销售协议的条款(在您与零售商间适用)以及 Dell 保修条款。 Dell 还可以提供额外的硬件保修 - 有关 Dell 保修条款的详细信息,请访问 Dell.com,从"主页"页底部的列表中选择您的国家/地区,然后单击"条款和 条件"链接或保修条款的"支持"链接。

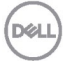